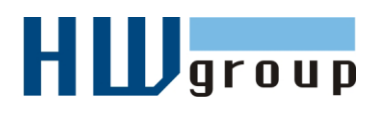

# Starting Guide – Damocles MINI First steps for I/O control with Damocles

# 1) Connecting the Damocles MINI

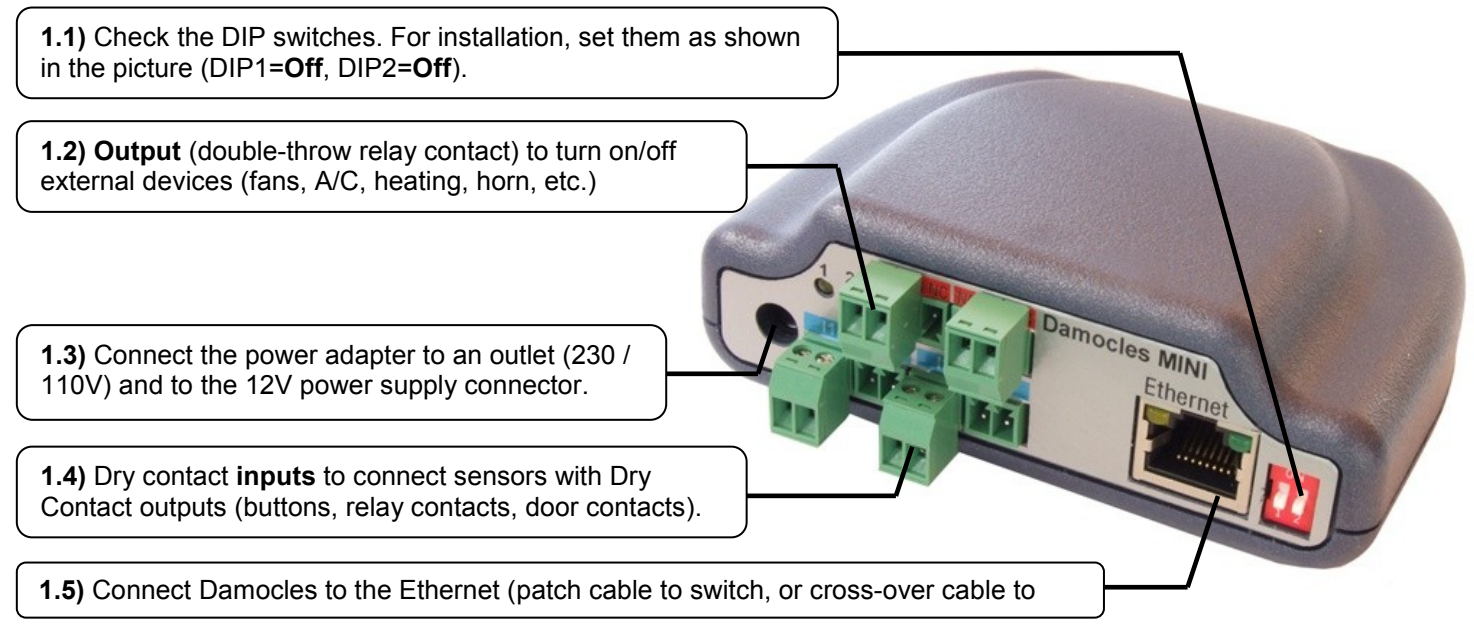

- Green POWER LED on the RJ45 socket lights up power supply is OK
- Yellow LED on the RJ45 socket flashes connection to 10 Mbit network is OK

#### 2) Configuring the IP address – UDP Config

The **UDP Config** executable is located in the root of the supplied CD (Windows and Linux version), or it can be downloaded at <u>www.HW-group.com</u>, <u>Software</u> -> <u>UDP</u> <u>Config</u>.

- Click the icon to run UDP Config. The program automatically starts searching for connected devices.
- Click the Find Devices button to start searching for devices.

| Version:<br>22.1<br>Setup utility |              | HW group<br>www.hw-group.com<br>y for the HW group devices |                    | Your PC network settings<br>IP address: 192.168.1.214<br>Netmask: 255.255.255.0<br>Gateway: 192.168.1.253 |      | 1.214 ? é                 | ? About |  |
|-----------------------------------|--------------|------------------------------------------------------------|--------------------|----------------------------------------------------------------------------------------------------|------|---------------------------|---------|--|
|                                   |              |                                                            |                    |                                                                                                    |      | 255.0<br>11.253 👌 Ein     |         |  |
| levice list:                      |              |                                                            |                    |                                                                                                    |      |                           |         |  |
| MAC                               | Name         | IP                                                         | Device ty          | pe                                                                                                    | Port | Parameters                | eters   |  |
| 00:0A:59:01:E0:3C                 |              | 80.250.21.88                                               | IP Watch           | dog lite                                                                                                  | 99   | TCP setup=Y               |         |  |
| 0:0A:59:03:0D:0A                  |              | 80.250.21.85                                               | Poseidon           | model 3265                                                                                                | 80   | TCP setup=Y               |         |  |
| 00:0A:59:00:AA:E2                 |              | 192.168.1.61                                               | Unspecifi          | nspecified device 23 TCP setup=Y, TEA=                                                                    |      | TCP setup=Y, TEA=N, N     | VT=Y    |  |
| 00:0A:59:00:AA:E3                 |              | 192.168.1.62                                               | Unspecified device |                                                                                                    | 23   | TCP setup=Y, TEA=N, NVT=Y |         |  |
| 00:0A:59:00:AC:48                 |              | 192.168.1.65                                               | Unspecifi          | ed device                                                                                                 | 23   | TCP setup=Y, TEA=N, NVT=Y |         |  |
| 00:0A:59:00:AC:49                 |              | 192.168.1.64                                               | Unspecifi          | ed device                                                                                                 | 23   | TCP setup=Y, TEA=N, NVT=Y |         |  |
| 00:0A:59:00:A8:FB                 |              | 192.168.1.2                                                | Unspecifi          | ed device                                                                                                 | 23   | TCP setup=Y, TEA=N, NVT=Y |         |  |
| 00:0A:59:03:0E:AF                 |              | 80.250.21.87                                               | Damocles           | model MINI                                                                                                | 80   | TCP setup=N               |         |  |
| 00:0A:59:03:0C:2C                 |              | 80.250.21.84                                               | Poseidon           | model 1250                                                                                                | 80   | TCP setup=Y               |         |  |
| 00:0A:59:03:10:04                 | Jan test 485 | 192.168.1.148                                              | Poseidon           | model 1250                                                                                                | 80   | TCP setup=Y               |         |  |
| 00:0A:59:03:0C:4B                 |              | 80.250.21.86                                               | Damocles           | model 2404                                                                                                | 80   | TCP setup=Y               |         |  |
|                                   |              |                                                            |                    |                                                                                                    |      |                           |         |  |
|                                   |              |                                                            |                    |                                                                                                    |      |                           |         |  |
|                                   |              |                                                            |                    |                                                                                                    |      |                           |         |  |
|                                   |              |                                                            |                    |                                                                                                    |      |                           |         |  |

The program looks for devices on your local network. To

identify a particular Poseidon unit, look at its MAC address (printed on the label at the bottom of the unit). Double click a MAC address to open a dialog window with basic device settings.

Click the Apply Changes button to save the settings.

**Note:** Contact your network administrator if you are unsure about these settings.

| etails                    |                     |              |  |  |
|---------------------------|---------------------|--------------|--|--|
| Name:                     | IP address:         | Port         |  |  |
| [                         | 80.250.21.85        | ; 80         |  |  |
|                           | , MAC:              |              |  |  |
| Øpen in WEB Browser       | 00:0A:59:03:0D:0A   |              |  |  |
| Mask:                     | FW version:         |              |  |  |
| 255.255.255.240           | 3.0.2               |              |  |  |
| Gatemay.                  | Device type:        |              |  |  |
| 80.250.21.81              | Poseidon model 3265 |              |  |  |
| - Enable IP access filter | DHCP:               |              |  |  |
|                           | Not supported       |              |  |  |
| 0.0.0                     | Enable NVT          |              |  |  |
| IP filter mask:           | F Enable TCP setup  | <u>O</u> pen |  |  |
| 0.0.00                    | Enable DHCP         |              |  |  |
| Default values            | Enable TEA authori  | sation       |  |  |
| <u>ce</u> ======          | Check if new IP ad  | dress is emp |  |  |
| X Cancel                  | An An               | ok changes   |  |  |

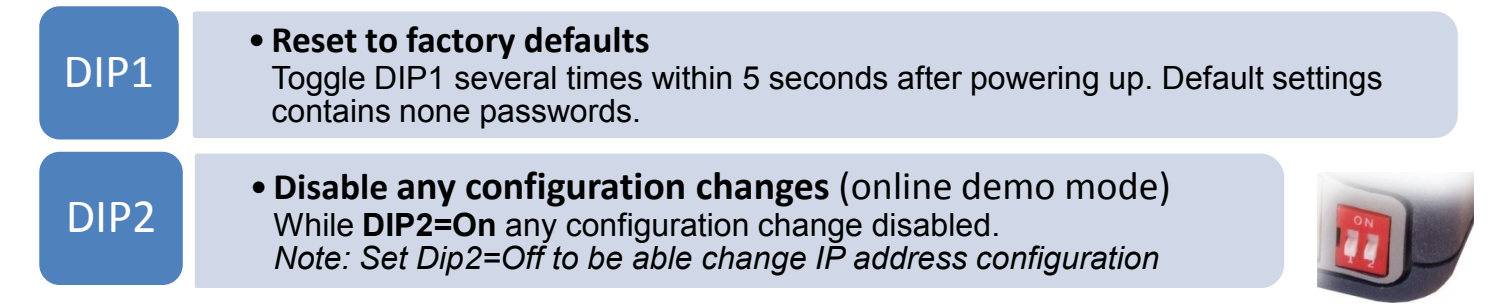

#### 3) WWW pages of the device

Enter the IP address of the device to the address field in your web browser, or run **UDP Config** and click the IP address in the list of devices.

Show detail settings of device... Open in WEB Browser (port 80) Open TCP Setup (telnet on port 99) Load default values

Click on the link **"Graphic Flash SETUP**" to open graphic Setup interface (Flash Setup).

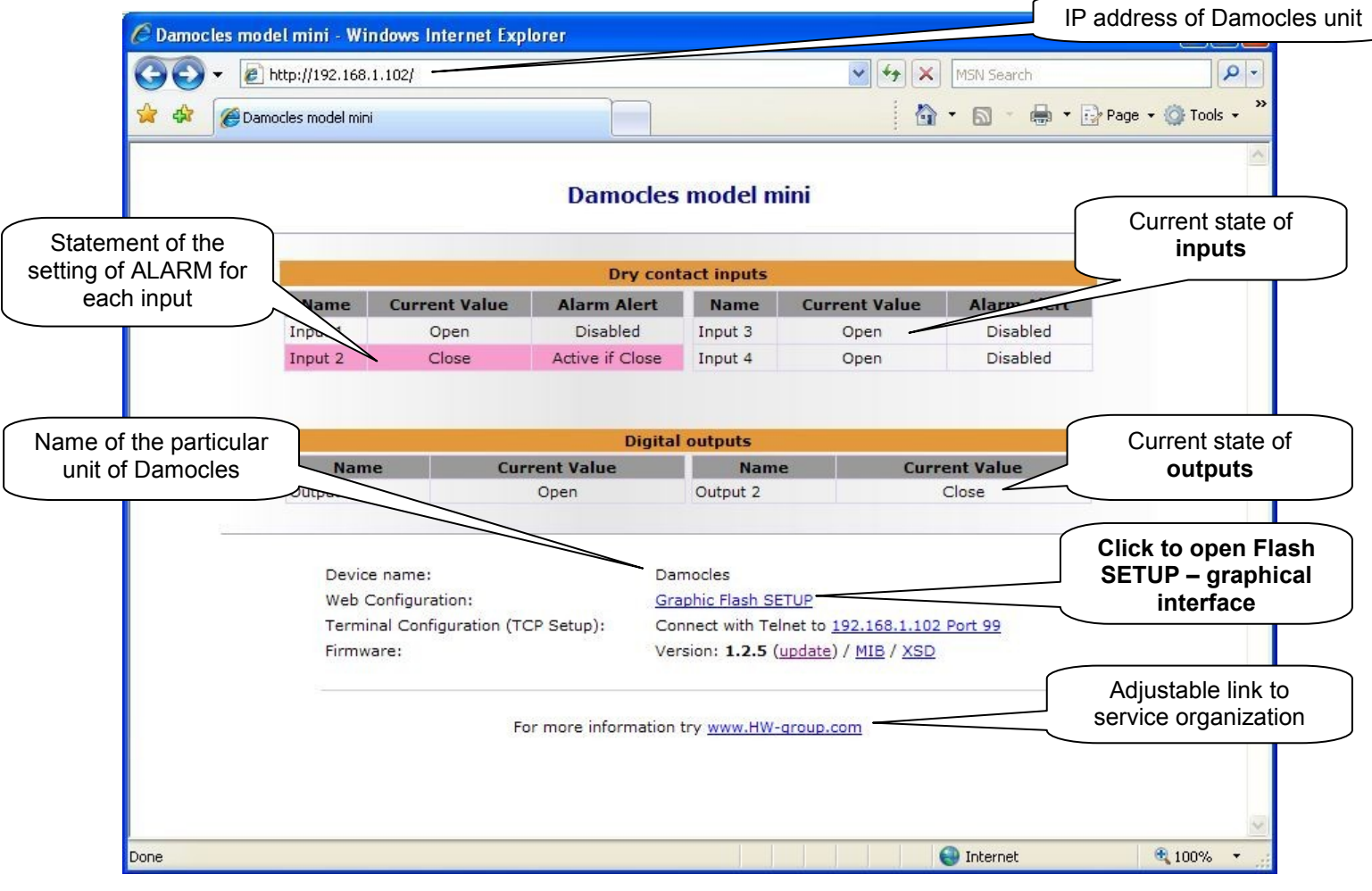

#### **Retrieving current readings**

- **XML** /values.xml file, format described using XSD for download on the main page, detailed comments on XML structure are available in the manual.
- **SNMP** the **poseidon.mib** description file can be downloaded from the main page. The SNMP ports (defaults are 161 and 162) can be changed in Flash setup.
- **Modbus/TCP** structure description is available in the manual, or in application examples. Standard port 502 is open for reading.

# 4) Flash SETUP of device

To open the FLASH page, support of FLASH application has to be installed in your PC. If PC is connected to Internet, necessary Plug-in is downloaded automatically, if the computer isn't connected, it is necessary to install **Plug-in** from supplied CD -

\Damocles\install flash player 7.msi.

For detailed description of Flash SETUP, see product manual.

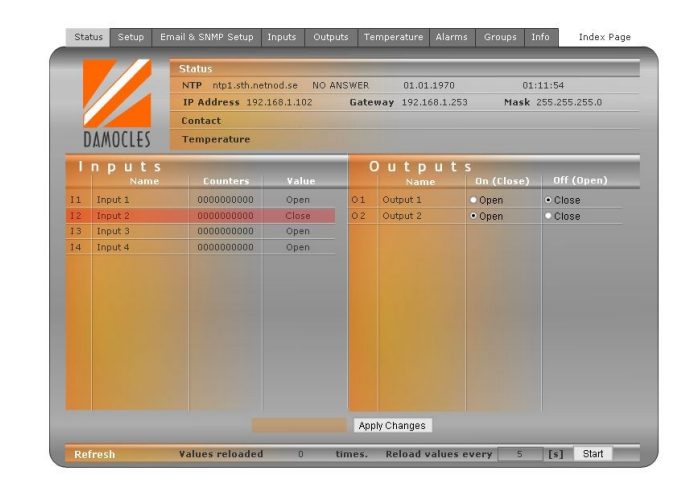

#### 5) We test the inputs and outputs

To prove state of inputs and control outputs, use WEB >> Flash Setup >> bookmark Status

- Outputs
  - Set "Reload values every 1 [s]" below on the right and press "Start"
  - In the category Outputs, change the value of one of the outputs and press "Apply Changes". You will hear a click of relay in Damocles unit and signal indicator LED of output will signal the state of output relay.
  - The outputs are labelled **NO** (Normally Open) and **NC** (Normally Close), middle pin is common. Interconnection of inner contact relay corresponds with the states on the picture.
- Inputs
  - To prove the inputs, it's enough to connect the inputs by wire or clip.
  - Switch the function "Counter" on, from **Flash Setup** interface you can find the number of pulses.

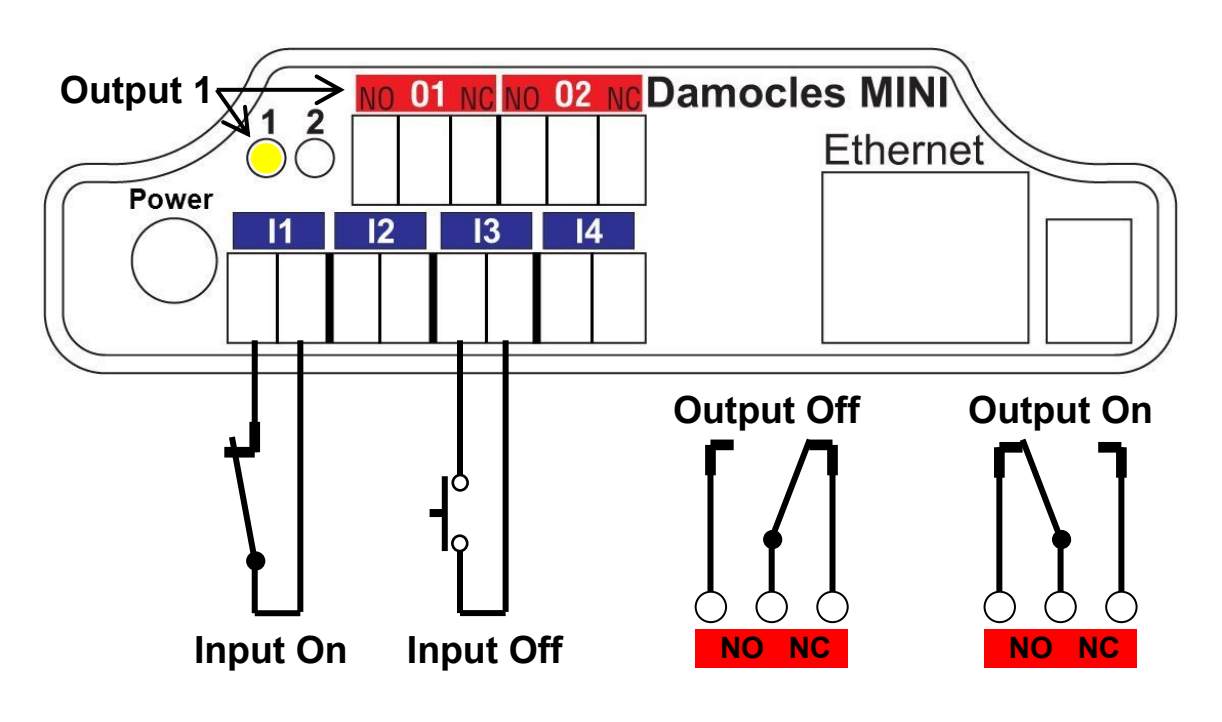

# 6) Alarms and Alarm Alert via Email

Damocles supports warning of state change on one input – "**Single Alarm**", and at same time warning of presence of certain combination of inputs "**Group Alarm**".

- For each input, you can set Alarm state (at value On or Off) and you'll be informed about state change by sending Email or SNMP Trap. >> Bookmark <u>Inputs</u>, green column <u>"Single Alarm</u>".
- You need to activate each Alarm >> Bookmark <u>Alarms</u>, column <u>"Enable</u>".
- For each Alarm, you need to set where it'll be sent. Four destinations for SNMP Traps (labelled A,B,C,D) and two destinations for Email (labelled E,F) are available >> Bookmark <u>Alarms</u>, column <u>"SNMP</u>" or <u>"E-mail</u>".
- It's necessary set and permit the destinations A up to D for SNMP and E,F for Email.

#### Test sending Email

For sending Email directly from device, check the setting of these variables

- IP address GateWay >> Bookmarker <u>Setup</u>, group <u>"Network Settings</u>" item <u>"Gateway</u>".
- DNS server Settings >> Bookmarker <u>Setup</u>, group <u>"Network Settings</u>" item <u>"DNS</u>".
- SMTP server Settings >> Bookmarker <u>Email & SNM Setup</u>, group <u>"Email Settings</u>"
- Use sending test Email for function test
  >> Bookmarker <u>Email & SNM Setup</u>, group <u>"Email Settings</u>"

#### Group Alarm

An adjustable combination of states of some inputs can cause Alarm state which can locally connect output up. Description of these conditions setting and examples, you can find in detailed manual.

# 7) Output setting from your SW

- Your own SW can use protocols SNMP, XML or Modbus/TCP for outputs setting
- For simple output setting from command line, you can use program **DamPosIO**. This program records XML file with required outputs state on defined IP address. Program is available for Windows, for Linux in source codes, included in supplied SDK. >> find on supplied CD.
- For outputs control, you can use program **PD Hawk**, which is able to answer to coming alert state of Alarm, for example, connect relay up over network. >> *find on supplied CD*.

You can protect the change of outputs state by password, range of IP addresses or you can completely prohibit it by setting of DIP 2 to ON position. After put DIP 2 on, it's impossible change the outputs state.

Others information about setting, you can find in the manual or on the pages: <u>www.HW-group.com</u>.